### Schermata Oggetti e animazione

#### Premere "Ctrl+F5" regolarmente per aggiornare

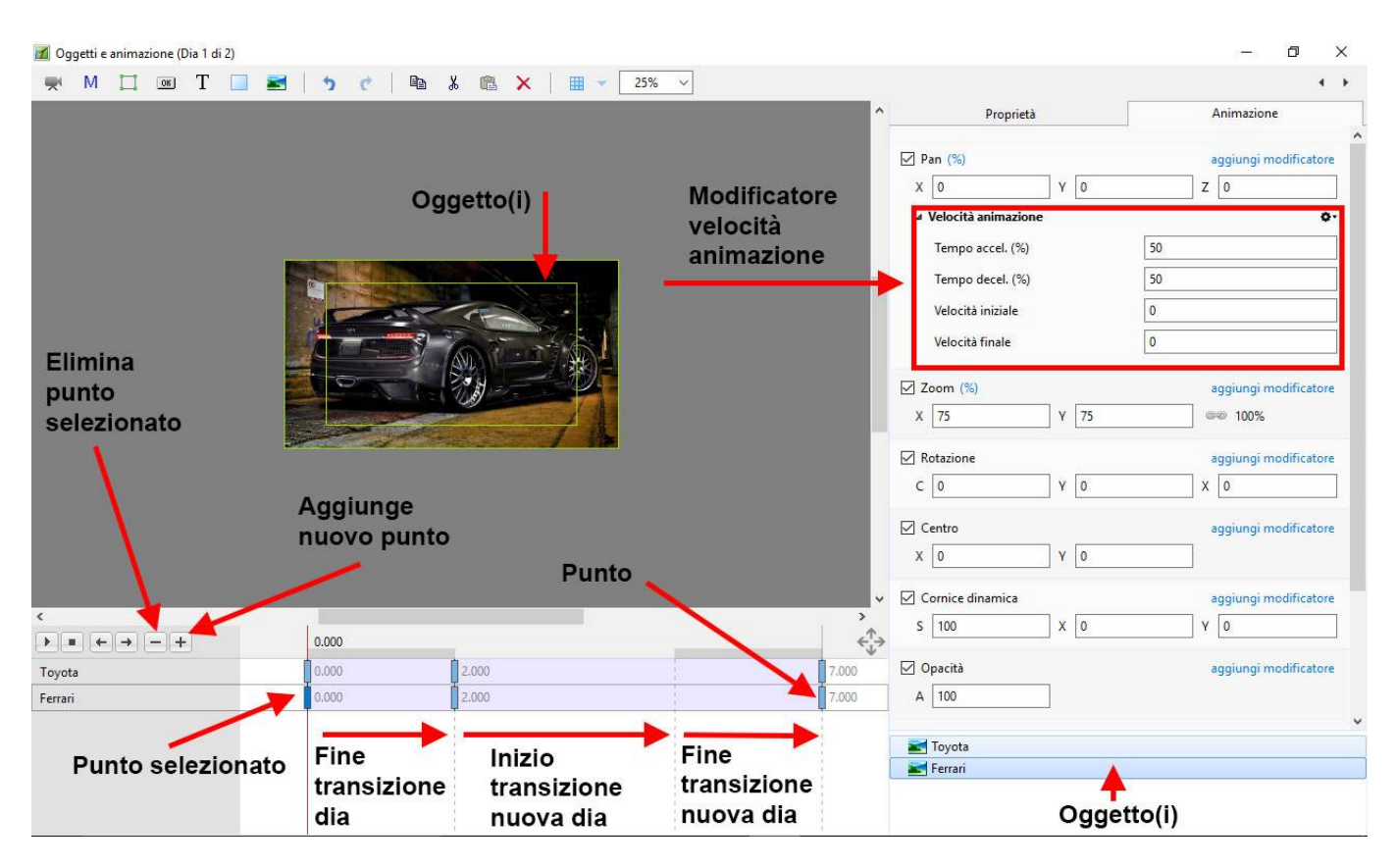

Quando una nuova immagine (o un nuovo oggetto) è aggiunta nello schermo Oggetti e animazione essa dispone di un solo punto (key frame).

#### Proprietà di un punto

- I parametri della scheda Proprietà sono impostati globalmente per tutti i punti in una traccia oggetto
- I parametri della scheda Animazione possono essere impostati per ciascun singolo punto in una traccia oggetto

#### Larghezza/Spessore punto

- La larghezza di un punto può essere preimpostata in Impostazioni/Preferenze/Editor
- Inoltre può essere cambiata nel menu Strumenti in Oggetti e animazione

#### **Duplicare un punto**

- Si fa clic destro su un punto e si sceglie dal menu di contesto Duplica punto
- Si veda il menu di contesto (clic destro) nell'illustrazione seguente

| Aggiungi punto                | Ins      |
|-------------------------------|----------|
| Duplica punto                 | Alt+Ins  |
| Elimina punto                 | Ctrl+Del |
| Seleziona i punti al tempo co | rrente   |
| Sposta punti                  | Ctrl+E   |
| Play/Stop                     | Ctrl+P   |

### Aggiungere un punto

- Si seleziona il primo punto e si fa clic sul pulsante "+"
- Un secondo punto viene aggiunto alla Durata totale diapositiva
- Si seleziona di nuovo il primo punto e si fa clic sul pulsante"+"
- Un altro punto viene aggiunto a metà strada tra il primo e l'ultimo punto
- Facendo clic su un punto qualsiasi e poi sul pulsante "+" verrà aggiunto un altro punto a metà strada tra questo punto e il successivo
- Aggiungendo punti mediante il pulsante "+" si aggiunge un punto vuoto (ogni proprietà Animazione è disattivata)
- Facendo clic in qualsiasi zona della timeline Oggetti e animazione al di fuori di un punto e facendo clic sul pulsante "+" verrà aggiunto un punto con le proprietà Animazione disattivate

### **Creare un semplice Pan**

• Creare un semplice Pan

#### Spostare un punto

- Si fa clic su un punto e lo si trascina verso destra o sinistra per cambiare la sua posizione, oppure ......
- Si inserisce un preciso Tempo punto nel formato "5.000"
- Si seleziona un punto e si fa clic sul pulsante "-" per eliminare il punto

### Selezionare più oggetti e punti

- Ctrl+Clic su più punti (non contigui) in più timeline
- Si selezionano più punti con lo stesso Tempo punto facendo clic su un qualsiasi punto e poi si fa clic destro e nel menu di contesto si sceglie "Seleziona punti al tempo corrente"
- Si fa clic sul primo punto e Maiusc+Clic sull'ultimo punto in più tracce

| 2025/08/01 06:34                    |                                 | 3/22            |          |                            | 9                          | Schermata | Oggetti e an  | imazi | ione |
|-------------------------------------|---------------------------------|-----------------|----------|----------------------------|----------------------------|-----------|---------------|-------|------|
| 🚮 Oggetti e animazione (Dia 1 di 1) |                                 |                 |          |                            |                            |           | 8 <del></del> | ٥     | ×    |
| 🛒 M 🛄 📧 T 🔲 I                       | 🛃 🤈 ୯ 🖻                         | u 🔏 🛍 🗙   🏢 👻   | 25% ~    |                            |                            |           |               | 4     | •    |
|                                     |                                 |                 |          | ^                          | Proprietà                  |           | Animazione    |       |      |
|                                     |                                 |                 |          |                            | Nome                       |           |               |       |      |
|                                     |                                 |                 |          |                            | Regola contrasto           | -100      |               |       |      |
|                                     |                                 |                 |          |                            | Comune                     | 2         |               |       |      |
|                                     | The Residence Low Street Street |                 |          |                            | ☐ Trasparente sulla selezi | one       |               |       |      |
|                                     |                                 | here the second |          |                            | Mostra lato anteriore      |           |               |       |      |
|                                     |                                 |                 |          |                            | Mostra lato posteriore     |           |               |       |      |
|                                     |                                 | 165.061         |          |                            | 🗌 Nascondi oggetti figli   |           |               |       |      |
|                                     |                                 |                 |          |                            | Intervallo                 | 0         | - 5000        |       |      |
|                                     |                                 | Tooto           |          |                            | Azione al clic del mouse   |           |               |       |      |
|                                     | Management of Solids            | Testo           |          |                            | Nessuna                    |           |               |       | •    |
|                                     |                                 |                 |          |                            |                            |           |               |       |      |
|                                     |                                 |                 |          |                            |                            |           |               |       |      |
| Clic                                | aui                             |                 |          |                            |                            |           |               |       |      |
| 1                                   |                                 |                 |          |                            |                            |           |               |       |      |
| <                                   |                                 |                 |          | >                          |                            |           |               |       |      |
| ▶ ■ ← → − +                         | 4                               |                 | 3.500    | $\leftrightarrow \uparrow$ |                            |           |               |       |      |
| Testo1                              | 0.000                           | 2.000           | 3.318    | 5.000                      |                            |           |               |       |      |
| Toyota                              | 0.000                           | 2.138           |          | 5.000                      |                            |           |               |       |      |
| colored_vintage_paper_texture       | 0.000                           | 2.000           | 3.500    | 5.000                      | <b>m</b> –                 |           |               |       |      |
|                                     |                                 |                 | K        |                            | Testo1                     |           |               |       |      |
|                                     |                                 |                 |          |                            | colored vintage paper      | texture   |               |       |      |
|                                     |                                 |                 | Maiusc+c | lic qui                    |                            |           |               |       |      |
| Opzioni progetto Opzioni diapositi  | va 🕞 Anteprima 👩                | 7               | <u> </u> | Strumenti                  |                            |           |               |       |      |

• Si fa clic sulla prima traccia tra i punti e Maiusc+Clic sull'ultima traccia tra i punti per selezionare tutti i punti tra queste due posizioni

| 🚮 Oggetti e animazione (Dia 1 di 1)  |               |               |       |            |                          |        | - 0 ×      |
|--------------------------------------|---------------|---------------|-------|------------|--------------------------|--------|------------|
| 🛒 M 🛄 📧 T 🔲 🜌                        | 5 C B X 0     | 🖹 🗙 🛛 🏢 👻 🛛 2 | 5% ~  |            |                          |        | 4 >        |
|                                      |               |               |       | ^          | Proprietà                |        | Animazione |
|                                      |               |               |       |            |                          |        |            |
|                                      |               |               |       |            | Nome                     |        |            |
|                                      |               |               |       |            | Regola contrasto         | -100   |            |
|                                      |               |               |       |            | Comune                   |        |            |
|                                      |               |               |       |            |                          |        |            |
|                                      |               |               |       |            | Mostra lato anteriore    | nes    |            |
|                                      | The CA        |               |       |            | Mostra lato posteriore   |        |            |
|                                      | A President   |               |       |            | 🗌 Nascondi oggetti figli |        |            |
|                                      |               | 一部に           |       |            | Intervallo               | 0      | - 5000     |
|                                      |               |               |       |            | Azione al clic del mouse |        |            |
|                                      |               | Testo         |       |            |                          |        |            |
|                                      |               |               |       |            | Nessuna                  |        | •          |
|                                      |               |               |       |            |                          |        |            |
|                                      |               |               |       |            |                          |        |            |
|                                      | Clic qui      |               |       |            |                          |        |            |
|                                      | Cilc qui      |               |       |            |                          |        |            |
|                                      |               |               |       | <b>~</b>   |                          |        |            |
| <                                    |               |               | 1200  | · ^        |                          |        |            |
|                                      |               |               | 3.500 | <→         |                          |        |            |
| Testo1                               | 0.000         | 2.000         | 3.818 | 5.000      |                          |        |            |
| loyota                               | 0.000         | 2.138         | 2.500 | 5.000      |                          |        |            |
| colored_vintage_paper_texture        | 0.000         | 2.000         | 5.500 | 5.000      | T Testo1                 |        |            |
|                                      |               |               |       |            | Toyota                   |        |            |
|                                      |               |               |       |            | colored_vintage_paper_t  | exture |            |
|                                      |               |               | Maius | c+clic qui | l <u>.</u>               |        |            |
| Opzioni progetto Opzioni diapositiva | 🕞 Anteprima 🖅 |               |       | Strumenti  |                          |        |            |

## La differenza tra aggiungere e duplicare un punto

- Quando un punto è duplicato tutti i parametri del punto originale sono clonati nel punto duplicato
- Quando un punto è aggiunto tutti i parametri sono vuoti e quindi solo i parametri selezionati cambieranno

Esempio: Per applicare a un'immagine una panoramica da sinistra verso destra è possibile clonare un punto e trascinare l'immagine dalla sua posizione iniziale a quella finale. È possibile volere regolare la Saturazione nel mezzo della panoramica. Aggiungendo un punto vuoto è possibile attivare il filtro Correzione colore e fare le necessarie regolazioni senza influenzare la natura della panoramica.

### Modo di visualizzazione per Pan e Zoom

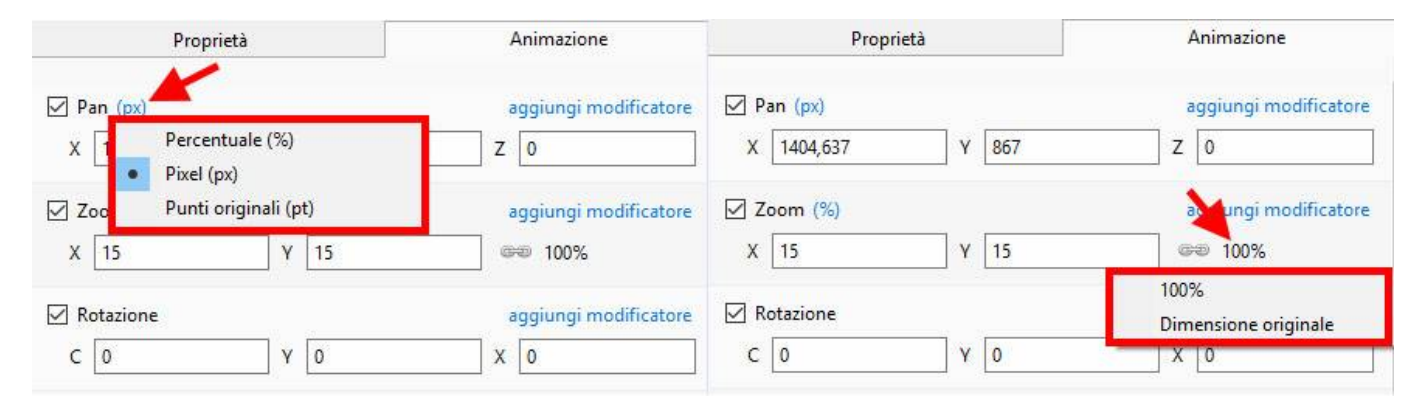

- I valori di Pan e Zoom possono essere letti in Percentuale (%), Pixel (px) o Modo originale
- Si fa clic sui simboli "%" o "px" per eseguire la scelta
- Si fa clic su 100% in Zoom per scegliere Dimensione originale (Pixel Originali/Reali)

### Percentuale / Pixel / Punti

In Pan:

- Nel modo "Percentuale" i valori "x" e "y" sono visualizzati dal punto centrale dell'oggetto rispetto al punto centrale del suo genitore
- Nel modo "Pixel" i valori "x" e "y" sono visualizzati dall'angolo superiore sinistro dell'oggetto rispetto all'angolo superiore sinistro del suo genitore
- Nel modo "Punti originali" i valori "x" e "y" sono visualizzati dal punto centrale dell'oggetto rispetto al punto centrale del suo genitore

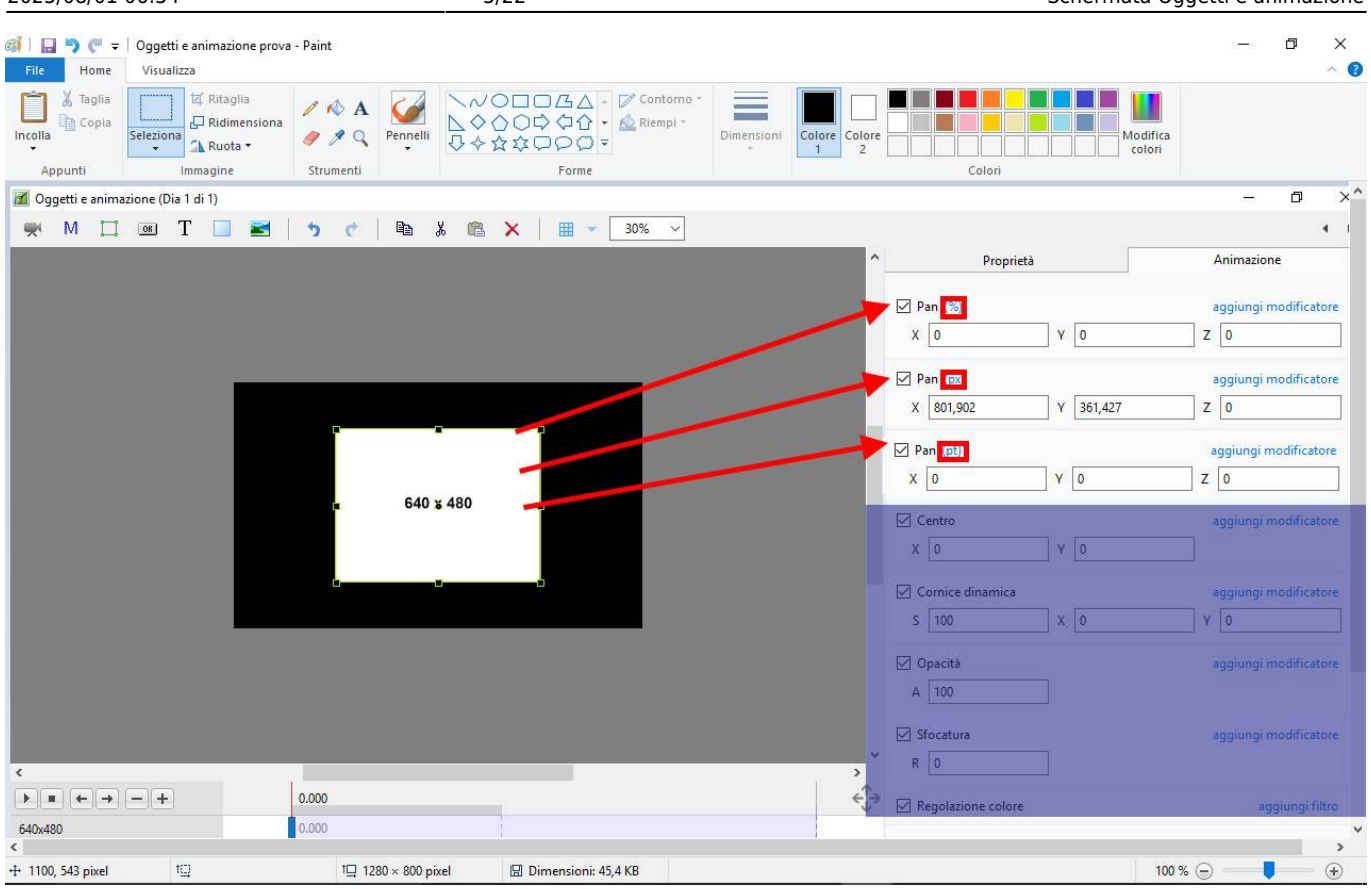

#### In Zoom:

- Nel modo "Percentuale" i valori "x" e "y" sono calcolati rispetto al genitore
- Nel modo "Pixel" i valori "x" e "y" sono i "Pixel reali" dell'oggetto dopo l'applicazione di qualsiasi zoom
- Nel modo "Punti originali" i valori "x" e "y" sono le dimensioni percentuali rispetto alle dimensioni in pixel originali dell'oggetto

Last update: it-it:9.0:objects-and-animation:main https://docs.pteavstudio.com/it-it/9.0/objects-and-animation/main?rev=1488867411

| 🚮 Oggetti e animazione (Dia 1 di 1)                        |                            |                                              |                       | – ø ×                 |
|------------------------------------------------------------|----------------------------|----------------------------------------------|-----------------------|-----------------------|
| M 🖾 🗰 T 🔲 i                                                | 🖬   🤊 c'   🛍 👗 🛍 🗙   🏢 🔻 🧾 | <u>%</u> ~                                   |                       | • •                   |
|                                                            | -                          | <b>•</b> • • • • • • • • • • • • • • • • • • | Proprietà             | Animazione            |
|                                                            |                            |                                              | 🗹 Pan (pt)            | aggiungi modificatore |
|                                                            |                            |                                              | X 0 Y 0               | Z 0                   |
|                                                            |                            |                                              | Zoom (%)              | aggiungi modificatore |
|                                                            |                            |                                              | X 44,444 Y 44,444     | GEØ 100%              |
|                                                            |                            |                                              | Zoom (px)             | aggiungi modificatore |
|                                                            | 640 x 480                  |                                              | X 640 Y 480           | CO 100%               |
|                                                            |                            |                                              | Zoom (pt)             | aggiungi modificatore |
|                                                            |                            |                                              | X 100 Y 100           | GHD 100%              |
|                                                            |                            |                                              | Cornice dinamica      | aggiungi modificatore |
|                                                            |                            |                                              | S 100 X 0             | Y U                   |
|                                                            |                            |                                              | Opacità               | aggiungi modificatore |
|                                                            |                            |                                              |                       |                       |
| <b>a</b>                                                   | Υ.                         | <b></b> ~                                    | Sfocatura             | aggiungi modificatore |
| $\langle \\ \rangle = \left( + \right) - \left( + \right)$ | 0.000                      | ×                                            |                       |                       |
| 640x480                                                    | 0.000                      | · · · ·                                      | Kegolazione colore    | aggiungi filtro       |
|                                                            |                            |                                              | Posizione del punto 0 |                       |
|                                                            |                            |                                              | €40x480               |                       |
|                                                            |                            |                                              |                       |                       |
|                                                            |                            |                                              |                       |                       |
| Opzioni progetto Opzioni diapositi                         | iva 🕞 Anteprima 🤕          | Strumenti                                    |                       |                       |

## **Cornice dinamica**

| 📶 Oggetti e animazione (Diapositiva 1 fi 1)                | - ¤ >                            | - 0                            |
|------------------------------------------------------------|----------------------------------|--------------------------------|
| 🛒 M 🛄 🞯 T 🔲 📷 🤚 🦿 🚇 🐰 🛍 🗙 🛗 🗙 Auto 🗸                       | • 1                              | •                              |
|                                                            | Proprietà     Animazione         | Proprietà Animazione           |
|                                                            | Nome Toyota                      | Pan (px) Aggiungi r            |
|                                                            | Immagine C:\Users\batta\OneDri ~ | X 207,602 Y 108 Z 0            |
|                                                            | ✓ Oggetto principale             | Zoom (%) Aggiungi r            |
|                                                            | Regola contrasto -100            | X 80 Y 80 @@ 100%              |
|                                                            | Bassa qualità ridimensionamento  | Rotazione Aggiungi r           |
|                                                            | Immagine animata                 | C 0 Y 0 X 0                    |
|                                                            | Antialias                        | Centro Aggiungi r              |
|                                                            | Aspect ratio 16:9 V              | X O Y O                        |
|                                                            | Ritaglio immagine (%)            | Cornice dinamica Aggiungi r    |
|                                                            | Sinistra 10                      | S 100 X 0 Y 0                  |
|                                                            | Alto 10                          | 🗹 Opacità 🛛 Aggiungi r         |
|                                                            | Destra 10                        | A 100                          |
|                                                            | Basso 10                         | Sfocatura Aggiungi r           |
|                                                            | Bordo (px)                       | R O                            |
|                                                            | Larghezza 10                     | Regolazione colore Aggiungi fi |
|                                                            | Colore                           | ~                              |
| x (+ +) - + 0.000                                          | Toyota                           | 📷 Toyota                       |
| Toyota 0.000 2.800 0.176 7.00                              | 00                               |                                |
| Opzioni progetto Opzioni diapositiva 🕼 Anteprima 🗃 Strumer | nti                              |                                |

- S = Scala
- X = Offset asse X
- Y = Offset asse Y
- Si usa insieme ai controlli Bordo e Proporzioni Ritaglio nella scheda Proprietà
- S, X e Y possono essere impostati per Punti con Zoom e Pan, ecc.
- Si sceglie un Aspect Ratio per l'immagine in Proprietà / Proporzioni ritaglio

- Si sceglie una Larghezza bordo in Proprietà / Bordo
- In Animazione / Cornice dinamica si usa il cursore Scala (S) per applicare lo zoom avanti o indietro all'immagine all'interno della cornice
- Si usano i cursori Offset X e Y per riposizionare l'immagine nella cornice
- La dimensione della cornice può essere regolata usando il cursore Zoom
- I controlli Scala, Offset e Zoom possono poi essere impostati per singoli punti per fornire un'animazione alla cornice e al suo contenuto

## Il menu clic destro (di contesto)

| Oggetti e animazion |                                                                                          |                                                  |                                                                                              |                                                                                                    | 0 - 10 <b>D</b>                                                                                                    |
|---------------------|------------------------------------------------------------------------------------------|--------------------------------------------------|----------------------------------------------------------------------------------------------|----------------------------------------------------------------------------------------------------|----------------------------------------------------------------------------------------------------|
| M 🛄 🔯               | 🖲 T 🔲 🛋   🤊 ୯   🗈                                                                        | % 🛍 🗙   🎟 👻 [                                    | 50% ~                                                                                        |                                                                                                    | •                                                                                                    |
|                     |                                                                                          |                                                  |                                                                                              | ^ Proprietà                                                                                                    | Animazione                                                                                                    |
|                     |                                                                                          |                                                  |                                                                                              | Pan (pt)                                                                                                    | aggiungi modificatore                                                                                                    |
|                     |                                                                                          |                                                  | 10                                                                                           | X Y                                                                                                    | Z                                                                                                    |
|                     |                                                                                          | 1                                                | No.                                                                                          | 🗌 Zoom (%)                                                                                                    | aggiungi modificatore                                                                                                    |
| 100                 |                                                                                          |                                                  |                                                                                              | Х У                                                                                                    | Gen 100%                                                                                                    |
|                     | (H) (H)                                                                                  |                                                  |                                                                                              | Rotazione                                                                                                    | aggiungi modificatore                                                                                                    |
|                     |                                                                                          |                                                  |                                                                                              | с ў                                                                                                    | X                                                                                                    |
|                     |                                                                                          | (A)                                              |                                                                                              |                                                                                                    |                                                                                                    |
|                     |                                                                                          |                                                  | - 3.94                                                                                       | Centro                                                                                                    | aggiungi modificatore                                                                                                    |
|                     |                                                                                          |                                                  |                                                                                              | Centro                                                                                                    | aggiungi modificator                                                                                                    |
|                     |                                                                                          |                                                  |                                                                                              | Centro<br>X Y                                                                                                    | aggiungi modificator                                                                                                    |
|                     |                                                                                          |                                                  |                                                                                              | Centro<br>X Y<br>Cornice dinamica<br>S X                                                                                     | aggiungi modificator                                                                                                    |
|                     |                                                                                          |                                                  |                                                                                              | Centro<br>X Y<br>Cornice dinamica<br>S X<br>Opacità                                                                          | aggiungi modificatori<br>aggiungi modificatori<br>Y<br>aggiungi modificatori                                                                 |
|                     |                                                                                          |                                                  |                                                                                              | Centro X V Cornice dinamica S X Opacità A                                                                                    | aggiungi modificatori<br>aggiungi modificatori<br>Y<br>aggiungi modificatori                                                                 |
|                     |                                                                                          |                                                  |                                                                                              | Centro X Y Cornice dinamica S X Opacità A Sfocatura                                                                          | aggiungi modificatori<br>aggiungi modificatori<br>Y<br>aggiungi modificatori<br>aggiungi modificatori                                        |
|                     |                                                                                          |                                                  |                                                                                              | Centro X Y Cornice dinamica S X Opacità A Sfocatura R                                                                        | aggiungi modificator aggiungi modificator ggiungi modificator aggiungi modificator aggiungi modificator                                      |
|                     | +                                                                                        |                                                  | 112                                                                                          | Centro X Y Conce dinamica S X Opacità A Sfocatura R                                                                          | aggiungi modificator aggiungi modificator y aggiungi modificator aggiungi modificator aggiungi modificator aggiungi modificator              |
|                     | +<br>Aggiungi punto                                                                      |                                                  | Aggiungi punto                                                                               | Centro X Y Cornice dinamica S X Opacità A Sfocatura R Alt+ins                                                                | aggiungi modificatori<br>aggiungi modificatori<br>Y<br>aggiungi modificatori<br>aggiungi modificatori<br>aggiungi modificatori               |
|                     | +<br>Aggiungi punto<br>Clona punto                                                       | Att-Ins                                          | 112<br>Aggiungi punto<br>Clona punto<br>Elimina punto                                        | Centro X Y Cornice dinamica S X Opacità A Cornice dinamica S X A A A A A A A A A A A A A A A A A A                           | aggiungi modificator aggiungi modificator y aggiungi modificator aggiungi modificator aggiungi modificator aggiungi modificator              |
|                     | +<br>Aggiungi punto<br>Clona punto<br>Elimina punto                                      | Ait-Ins<br>Ctri-Del                              | Agjungi punto<br>Clona punto<br>Elimina punto<br>Elimina punto                               | Centro X Y Conce dinamica S X Opacità A Opacità A A A A A A A A A A A A A A A A A A A                                        | aggiungi modificator aggiungi modificator gy gy aggiungi modificator aggiungi modificator aggiungi modificator aggiungi intri                |
|                     | Aggiungi punto<br>Clona punto<br>Elimina punto<br>Seteziona i fotogrammi chiave al tempo | Atteins<br>Ctrie Del<br>corrente                 | Agiungi punto<br>Clona punto<br>Elimina punto<br>Seleziona i fotogrammi chiave<br>Sogta ouri | Centro X Y Cornice dinamica S X Opacità A Opacità A Cornice dinamica S Sfocatura R Alt+Ins Ctrl+Del al tempo corrente Ctrl+E | aggiungi modificator aggiungi modificator y aggiungi modificator aggiungi modificator aggiungi modificator aggiungi modificator              |
|                     | Aggiungi punto<br>Clona punto<br>Seleziona i fotogrammi chiave al tempo<br>Soosta punti  | Ins<br>Alt+Ins<br>Ctri+Del<br>corrente<br>Ctri+E | Agjungi punto Clona punto Elimina punto Seleziona i fotogrammi chiave Sposta punti Plav/Sro  | Centro X Y Cornice dinamica S X Opacità A Opacità A Cri+Del al tempo corrente Ctri+E Ctri+E Ctri+E Ctri+Del                  | aggiungi modificator aggiungi modificator aggiungi modificator aggiungi modificator aggiungi modificator aggiungi modificator aggiungi filtr |

- The Right Click Menu enables options to add Key Frames
- If an existing Key Frame is selected "Add Key Frame Here" will add a Blank KF in the same way as the "+" Button with all Animation Properties turned off
- If the Cursor is selected between KF the "Add Key Frame Here" will add a Blank KF at that point with all Animation Properties turned off
- "Clone KF" will clone the selected KF
- Delete KF will delete the selected KF
- "Select KF at Current Time" will select all KF in Multiple Objects at the selected time
- Play / Stop Ctrl+P at selected Time

### La scheda Proprietà

| Last update:     | it it 0. Ophiasts and animation main https://docs.ntoaystudio.com/it.it/0.0/ohiasts.and.animation/main?rov=1499957411 |
|------------------|----------------------------------------------------------------------------------------------------|
| 2022/12/18 11:20 |                                                                                                    |

| _ |                                                                          | $\left( \right)$           |
|---|--------------------------------------------------------------------------|----------------------------|
|   | Properties                                                               | Animation                  |
| N | lame                                                                     | Untitled-1920              |
| P | icture                                                                   | C:\Users\dave\Docum ~      |
| 2 | Main object                                                              | 1                          |
| s | harper/Smoot                                                             | -100                       |
|   | Convert to Alph<br>Animated Imag<br>Edge antialiasin                     | resizing<br>na image<br>re |
| E | Aspect Crop                                                              |                            |
| A | spect ratio                                                              | 16:9 ~                     |
|   | Image Crop (p)                                                           | 0                          |
| L | eft                                                                      | 10                         |
| Т | ор                                                                       | 10                         |
| R | ight                                                                     | 10                         |
| В | ottom                                                                    | 10                         |
|   | Border (px)                                                              |                            |
| ۷ | Vidth                                                                    | 10                         |
| c | olor                                                                     |                            |
| c | ommon                                                                    |                            |
|   | Transparent to :<br>Show front side<br>Show back side<br>Hide child obje | selection                  |
| C | Shadow                                                                   | Customize                  |
| F | it mode                                                                  | Fit                        |
| т | ime range                                                                | 0 – 7000                   |
| A | ction on mouse c                                                         | lick                       |
|   | None                                                                     | -                          |
|   | 🛃 Untitled-1920                                                          |                            |

- Object Name can be changed
- File Name Path and File Name Object can be changed
- Main Object Choose a number for use with Styles
- Sharper (-) / Smoother (+) Default value is (-100)
- Low quality of re-sizing
- Convert to Alpha Image
- Animated Image
- Edge Anti-Aliasing
- Aspect Ratio Crop Crop to a specific Aspect Ratio using drop-down menu

- Image Crop (Percentage or Pixels) Crop pixels (or %) from Left, Top, Right or Bottom of the Object
- Border Width and Colour (Percentage or Pixels) Add a border of any colour to the Object in Pixels (or %)
- Transparent to Selection prevents selection of the Object using the Mouse

- Show Front Side in 3D animation determines if the Front of the Image is seen or hidden
- Show Back Side in 3D animation determines if the Back of the Image is seen or hidden
- Hide Child Objects
- Shadow
- Fit Mode Choose "Fit" or "Cover"
- Time Range Choose the points between which the Image/Object shows (depending on the setting of Opacity)
- Action on Mouse Click:

| None                         |  |
|------------------------------|--|
| Run Slideshow                |  |
| Run Slideshow With Return    |  |
| Run Application or Open File |  |
| Run Application And Exit     |  |
| Print Picture/Slide          |  |
| Help                         |  |
| Open Web Page                |  |
| Write Email                  |  |
| Next Slide                   |  |
| Previous Slide               |  |
| Go to First Slide            |  |
| Go to Slide With Name        |  |
| Pause                        |  |
| Exit                         |  |
| Show Window                  |  |
| Close Window                 |  |

### La scheda Animazione

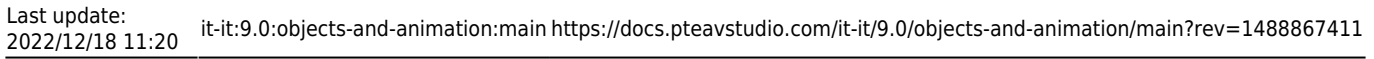

| Objects and Animation (Slide 1 of 2)                                                                                                    |           |               |       |       |                                    | - 🗆 X                                                                                                    |
|----------------------------------------------------------------------------------------------------|-----------|---------------|-------|-------|------------------------------------|----------------------------------------------------------------------------------------------------|
| 🛒 M 🛄 🚥 T 🔲 🗃                                                                                                    | 5 c 🗈 🐰 🖻 | ★ 🛛 🗰 👻 50% 🗸 |       |       |                                    | 4 <b>&gt;</b>                                                                                                    |
|                                                                                                    |           |               |       | ^     | Properties                         | Animation                                                                                                    |
|                                                                                                    |           | •             |       |       | ✓ Pan (%) X 0 Y 0                  | add modifier                                                                                                    |
|                                                                                                    |           |               |       |       | Zoom (%)<br>X 85 Y 85              | add modifier                                                                                                    |
|                                                                                                    |           |               |       | a b   | ✓ Rotate C 0 Y 0                   | add modifier                                                                                                    |
|                                                                                                    |           |               |       |       | ✓ Center       X     0     Y     0 | add modifier                                                                                                    |
|                                                                                                    |           | 2             |       |       | Framing<br>S 100 X 0               | add modifier                                                                                                    |
|                                                                                                    |           |               |       |       | Opacity<br>A 100                   | add modifier                                                                                                    |
|                                                                                                    |           |               |       |       | Blur<br>R 0                        | add modifier                                                                                                    |
|                                                                                                    |           | 0             | ·     |       | Color correction                   | add filter                                                                                                    |
| <                                                                                                    |           |               |       | ~     | Key frame time 0                   | ms The second second se |
| $\mathbf{b} = \mathbf{c} + \mathbf{c} + $ | 0.000     |               |       | <^^→  |                                    |                                                                                                    |
| Untitled-1920                                                                                                    | 0.000     | 2.000         | 5.000 | 7.000 |                                    |                                                                                                    |
|                                                                                                    |           |               |       |       | 🔀 Untitled-1920                    |                                                                                                    |
|                                                                                                    |           |               |       |       |                                    |                                                                                                    |
| Project Options Slide Options                                                                                                    | Dereview  |               | [     | Tools |                                    |                                                                                                    |

#### **Changing Parameters with the Mouse**

- Place the Mouse on any Letter (e.g. X,Y or Z in the Pan Controls) and click and drag left or Right
- You can also Right Click on any Letter and access commonly used Preset Values (See Right Click Menus below)
- You can "double click" on any letter to change the value back to its default state

#### **Keyboard Entry**

• In any box, highlight the existing value and type in a new value

OR Place the cursor in a box and:

- UP arrow on Keyboard increases the value by one unit
- DOWN arrow decreases the value by one unit
- Pg Up on Keyboard increases the value by ten units
- Pg Dn on Keyboard decreases the value by ten units

The UNITS depend on the chosen Display Mode:

- In % Mode the units will increase/decrease by 1% or 10% of the Parent Frame (or Background)
- In Px Mode the units will increase/decrease by 1 Pixel or 10 Pixels relative to Project Size
- In Pt Mode the units will increase/decrease by 1 Pixel or 10 Pixels relative to the Original size of the Object

#### Pan

- The parameters can be read in Percentage, Pixels or Original Points
- X Horizontal movement of the Object relative to the width of the Object's Parent Frame
- Y Vertical movement of the Object relative to the height of the Object's Parent Frame
- Z Zoom "Closer to" or "further away from" the viewer

### Zoom

- The parameters can be read in Percentage, Pixels or Original Points
- X The horizontal dimension relative to the native size/resolution of the Object's Parent Frame
- Y The vertical dimension relative to the native size/resolution of the Object's Parent Frame
- With the "Chain Link" deselected the object can be distorted
- With the "Chain Link" restored the distorted image/object can be scaled
- Click on 100% to return to default settings (100%)

The UNITS depend on the chosen Display Mode:

- In % Mode 100% = 100% of the Parent (Slide / Frame etc)
- In Px Mode the Pixel Dimensions of the Object are shown
- In Pt Mode 100% = 100% of the Native Pixels of the Object

#### Examples

The first example shows a  $1920 \times 1080$  Image inserted into a (default)  $16:9 - 1920 \times 1080$  Project. Note the values for the %, Px and Pt Modes in the Zoom Box.

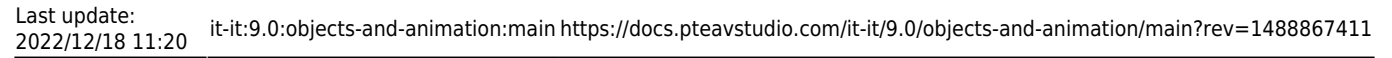

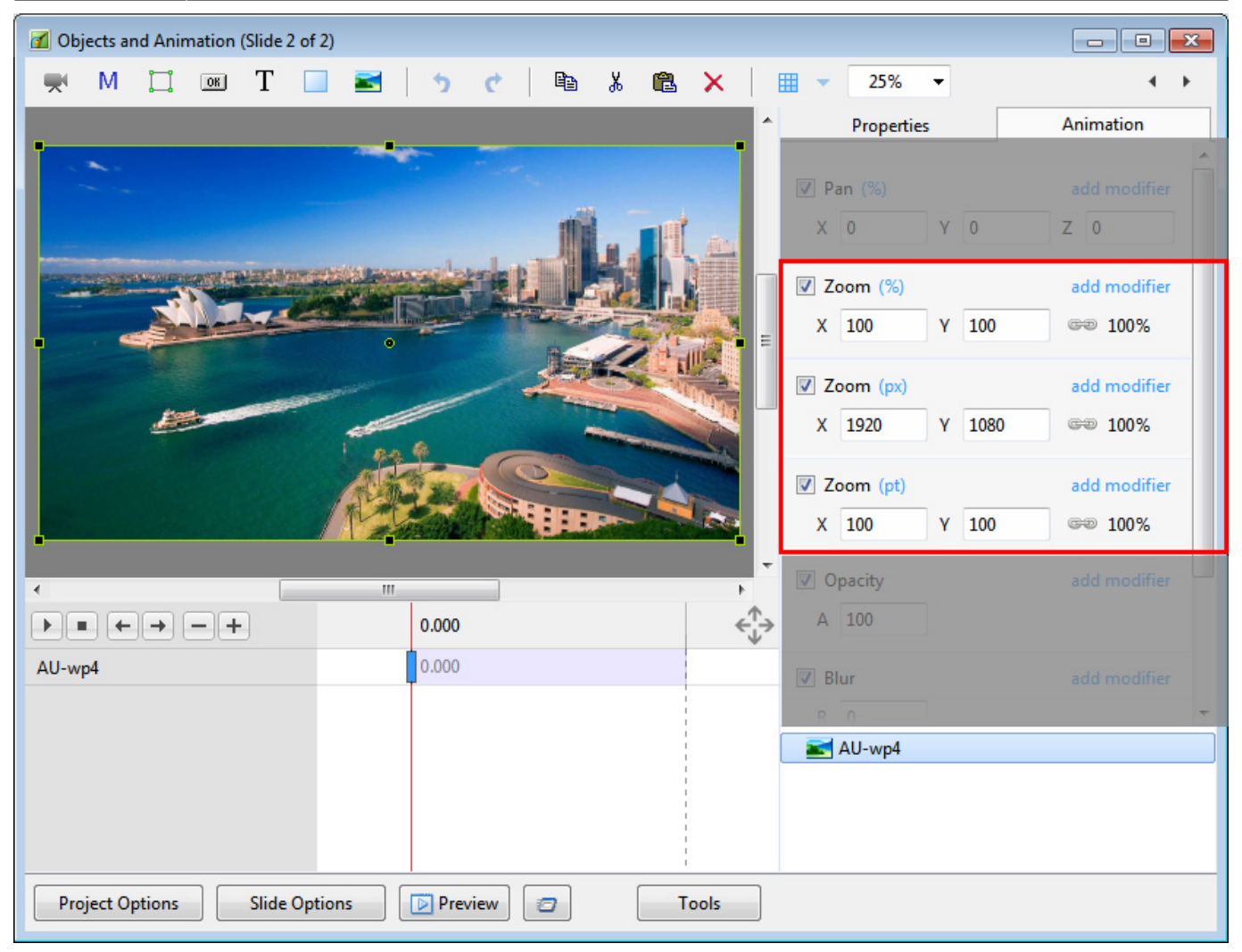

The next example shows the same  $1920 \times 1080$  Image inserted into a 4:3 -  $1024 \times 768$  Project. Note the values for the %, Px and Pt Modes in the Zoom Box.

| Objects and Animation (Slide 2 of 2) |                 |                                                          |                          |
|--------------------------------------|-----------------|----------------------------------------------------------|--------------------------|
| 🛒 M 🗔 📧 T 🔲                          | 🖹 🤚 🕈 🖻         | X 🔠 🔻 Auto 💌                                             | 4 Þ                      |
|                                      |                 | <ul> <li>Properties</li> </ul>                           | Animation                |
|                                      |                 | ✓ Pan (%) X 0 Y 0                                        | add modifier             |
|                                      |                 | ▼ Zoom (%)           X         100         Y         100 | add modifier             |
|                                      |                 | Zoom (px)<br>X 1024 Y 576                                | add modifier             |
|                                      |                 | Zoom (pt)<br>X 53.333 Y 53.33                            | add modifier<br>3 🕬 100% |
| •                                    | m               | Opacity                                                  |                          |
|                                      | 0.000           | A 100                                                    |                          |
| AU-wp4                               | 0.000           | R 0                                                      | add modifier             |
|                                      |                 | AU-wp4                                                   |                          |
| Project Options Slide Optio          | ns Preview Cols |                                                          |                          |

#### Rotate

- Z Rotate the Object about the Centre Point
- Y Revolve about the Vertical Axis Centre Point
- X Revolve about the Horizontal Axis Centre Point

#### Centre

- X The horizontal Centre of Rotation of the Object relative to the Centre of the Object's Parent (%)
- Y The vertical Centre of Rotation of the Object relative to the Centre of the Object's Parent (%)

#### Opacity

• A - The Opacity of the Object (%)

#### Blur

• R - The Radius of the amount of Blur (+) or Sharpening (-) applied to the Object

## I menu clic destro per X, Y e Z

|                                                                                                    | 4 >                                                                                                    |                                                                                                    | 4 F                                                                                                    |                                                                                                    | 4 F                                                                                                    |
|----------------------------------------------------------------------------------------------------|----------------------------------------------------------------------------------------------------|----------------------------------------------------------------------------------------------------|----------------------------------------------------------------------------------------------------|----------------------------------------------------------------------------------------------------|----------------------------------------------------------------------------------------------------|
| Properties                                                                                                    | Animation                                                                                                    | Properties                                                                                                    | Animation                                                                                                    | Properties                                                                                                    | Animation                                                                                                    |
| ✓ Pan (%)                                                                                                    | add modifier                                                                                                    | ✓ Pan (%)                                                                                                    | add modifier                                                                                                    | ✓ Pan (%)                                                                                                    | add modifier                                                                                                    |
| X 0 -100                                                                                                    |                                                                                                    | X 0 Y 1                                                                                                    | Z 0                                                                                                    | X 0 Y 1                                                                                                    | Z 0                                                                                                    |
| ✓ Zoom (%) 0<br>X 100 100                                                                                                    | fier                                                                                                    | Zoom (%)<br>X 100 Y 100                                                                                                    | add modifier                                                                                                    | ✓ Zoom (%)<br>X 100 Y 100                                                                                                    | add modifier                                                                                                    |
| 🔽 Rotate                                                                                                    | add modifier                                                                                                    | Rotate C                                                                                                    | 00%<br>Driginal Size fier                                                                                                    | 🔽 Rotate                                                                                                    | add modifier                                                                                                    |
| C 0 Y 0                                                                                                    | X 0                                                                                                    | C 0 Y 0                                                                                                    | X 0                                                                                                    | C 0 -360                                                                                                    |                                                                                                    |
| <ul> <li>✓ Center</li> <li>X 0 Y 0</li> </ul>                                                                                                    | add modifier                                                                                                    | <ul> <li>✓ Center</li> <li>X 0 Y 0</li> </ul>                                                                                                    | add modifier                                                                                                    | ✓ Center -180<br>X 0 0                                                                                                    | fier                                                                                                    |
| ✓ Opacity A 100                                                                                                    | add modifier                                                                                                    | Opacity<br>A 100                                                                                                    | add modifier                                                                                                    | ✓ Opacity         90           A         100         360                                                                                                    | fier                                                                                                    |
| ⊡ Blur                                                                                                    | add modifier                                                                                                    | ⊡ Blur                                                                                                    | add modifier                                                                                                    | ⊠ Blur                                                                                                    | add modifier                                                                                                    |
| R                                                                                                    |                                                                                                    | R 0                                                                                                    |                                                                                                    | R 0                                                                                                    |                                                                                                    |
| Color correction                                                                                                    | add filter                                                                                                    | Color correction                                                                                                    | add filter                                                                                                    | Color correction                                                                                                    | add filter                                                                                                    |
| Key frame time 7.000                                                                                                    | •                                                                                                    | Key frame time 7.                                                                                                    | .000                                                                                                    | Key frame time 7.000                                                                                                    | ▲<br>▼                                                                                                    |
|                                                                                                    |                                                                                                    |                                                                                                    |                                                                                                    |                                                                                                    |                                                                                                    |
|                                                                                                    | < >                                                                                                    |                                                                                                    | 4 >                                                                                                    |                                                                                                    | < ۲                                                                                                    |
| Properties                                                                                                    | <b>↓ </b> Animation                                                                                                    | Properties                                                                                                    | Animation                                                                                                    | Properties                                                                                                    | Animation                                                                                                    |
| Properties                                                                                                    | Animation add modifier                                                                                                    | Properties                                                                                                    | Animation                                                                                                    | Properties                                                                                                    | Animation                                                                                                    |
| Properties<br>Pan (%)<br>X 0 Y 1                                                                                                    | Animation<br>add modifier                                                                                                    | Properties<br>Pan (%)<br>X 0 Y 1                                                                                                    | Animation<br>add modifier<br>Z 0                                                                                                    | Properties<br>Pan (%)<br>X 0 Y 1                                                                                                    | Animation<br>add modifier<br>Z 0                                                                                                  |
| Properties<br>✓ Pan (%)<br>X 0 Y 1<br>✓ Zoom (%)                                                                                                    | Animation<br>add modifier<br>Z 0<br>add modifier                                                                                 | Properties<br>Pan (%)<br>X 0 Y 1<br>Zoom (%)                                                                                                    | Animation<br>add modifier<br>Z 0<br>add modifier                                                                                           | Properties<br>✓ Pan (%)<br>X 0 Y 1<br>✓ Zoom (%)                                                                                                    | Animation<br>add modifier<br>Z 0<br>add modifier                                                                                  |
| Properties           ✓ Pan (%)           X         0           Y         1           ✓ Zoom (%)           X         100           Y         100                                                                                                    | Animation<br>add modifier<br>Z 0<br>add modifier<br>add modifier<br>mon 100%                                                     | Properties           ✓ Pan (%)           X         0           Y         1           ✓ Zoom (%)           X         100           Y         100                                                                                                    | Animation<br>add modifier<br>z 0<br>add modifier<br>add modifier<br>men 100%                                                               | Properties           ✓ Pan (%)           X         0           Y         1           ✓ Zoom (%)         X           X         100                                                                                                    | Animation<br>add modifier<br>Z 0<br>add modifier<br>@ 100%                                                                        |
| Properties         ✓ Pan (%)         X       0         Y       1         ✓ Zoom (%)         X       100         Y       100         ✓ Rotate                                                                                                    | Animation<br>add modifier<br>Z 0<br>add modifier<br>0%<br>add modifier                                                           | Properties           ✓ Pan (%)           X         0           Y         1           ✓ Zoom (%)           X         100           Y         100           ✓ Rotate                                                                                                    | Animation<br>add modifier<br>Z 0<br>add modifier<br>00%<br>add modifier<br>Add modifier                                                    | Properties           ✓ Pan (%)           X         0           Y         1           ✓ Zoom (%)           X         100           Y         100           ✓ Rotate                                                                                                    | Animation<br>add modifier<br>Z 0<br>add modifier<br>00%<br>add modifier                                                           |
| Properties         ✓ Pan (%)         X       0       Y         ✓ Zoom (%)         X       100       Y         ✓ Rotate       C       0       Y         C       0       Y       0                                                                                                    | Animation<br>add modifier<br>Z 0<br>add modifier<br>00%<br>add modifier<br>X 0                                                   | Properties         ✓ Pan (%)         X       0         Y       1         ✓ Zoom (%)         X       100         Y       100         ✓ Rotate         C       0       Y         0       Y       0                                                                                                    | Animation<br>add modifier<br>Z 0<br>add modifier<br>@ 100%<br>add modifier<br>X 0                                                          | Properties         ✓ Pan (%)         X       0         Y       1         ✓ Zoom (%)         X       100         Y       100         ✓ Rotate         C       0         Y       0                                                                                                    | Animation<br>add modifier<br>Z 0<br>add modifier<br>@ 100%<br>add modifier<br>X 0                                                 |
| Properties         ✓ Pan (%)         X       0       Y         ✓ Zoom (%)         X       100       Y       100         ✓ Rotate       C       0       Y       0         ✓ Center       X       0       Y       0                                                                                                    | Animation<br>add modifier<br>Z 0<br>add modifier<br>0 00%<br>add modifier<br>X 0<br>add modifier                                 | Properties         ✓ Pan (%)         X       0       Y         ✓ Zoom (%)         X       100       Y         ✓ Rotate       C       0         ✓ Center       X       0         X       0       Y       0                                                                                                    | Animation<br>Animation<br>Z 0<br>add modifier<br>add modifier<br>x 0<br>add modifier                                                       | Properties         ✓ Pan (%)         X       0         Y       1         ✓ Zoom (%)         X       100         Y       100         ✓ Rotate         C       0         ✓ Center         X       0         Y       0                                                                                                    | Animation<br>add modifier<br>Z 0<br>add modifier<br>0<br>add modifier<br>X 0<br>add modifier                                      |
| Properties         ✓ Pan (%)         X       0       Y         ✓ Zoom (%)         X       100       Y         ✓ Rotate       C       0         ✓ Center       X       0         X       0       -100         Ø Opacity       0                                                                                                    | Animation<br>add modifier<br>Z 0<br>add modifier<br>00%<br>add modifier<br>X 0<br>add modifier                                   | Properties         ✓ Pan (%)         X       0       Y         ✓ Zoom (%)         X       100       Y         ✓ Rotate       0       Y         C       0       Y       0         ✓ Center       X       0       Y       0         ✓ Opacity       0       Y       0       1                                                  | Animation<br>Animation<br>add modifier<br>Z 0<br>add modifier<br>www.nows<br>add modifier<br>X 0<br>add modifier<br>add modifier           | Properties         ✓ Pan (%)         X       0         Y       1         ✓ Zoom (%)         X       100         Y       100         ✓ Rotate         C       0         ✓ Center         X       0         ✓ Opacity                                                                                                    | Animation<br>add modifier<br>Z 0<br>add modifier<br>0%<br>add modifier<br>X 0<br>add modifier<br>add modifier                     |
| Properties         ✓ Pan (%)         X       0       Y         ✓ Zoom (%)         X       100       Y         ✓ Rotate       C       0         ✓ Center       X       0         X       0       -100         Ø       Opacity       0         A       100       -100                                                                                   | Animation<br>add modifier<br>z 0<br>add modifier<br>00%<br>add modifier<br>x 0<br>add modifier<br>fier                           | Properties  Pan (%) X 0 Y 1  Zoom (%) X 100 Y 100  Rotate C 0 Y 0  Center X 0 Y 0  Opacity 0                                                                                                    | Animation<br>Animation<br>add modifier<br>2 0<br>add modifier<br>0%<br>add modifier<br>x 0<br>add modifier<br>add modifier<br>add modifier | Properties         ✓ Pan (%)         X       0         Y       1         ✓ Zoom (%)         X       100         ✓ Rotate         C       0         ✓ Center         X       0         ✓ Opacity         A       100                                                                                                    | Animation<br>add modifier<br>Z 0<br>add modifier<br>W 100%<br>add modifier<br>X 0<br>add modifier<br>add modifier                 |
| Properties         ✓ Pan (%)         X       0       Y         ✓ Zoom (%)         X       100       Y         ✓ Zoom (%)       Y       100         ✓ Rotate       C       0       Y         C       0       Y       0         ✓ Center       X       0       -100         ✓ Opacity       100       100         ✓ Blur                                | Animation<br>add modifier<br>Z 0<br>add modifier<br>00%<br>add modifier<br>X 0<br>add modifier<br>fier<br>fier                   | Properties         ✓ Pan (%)         X       0         Y       1         ✓ Zoom (%)         X       100         Y       100         ✓ Rotate         C       0         Y       0         ✓ Center       X         X       0         ✓ Opacity       0         100       100                                                  | Animation<br>Animation<br>add modifier<br>Z 0<br>add modifier<br>www.add modifier<br>X 0<br>add modifier<br>add modifier                   | Properties         ✓ Pan (%)         X       0         Y       1         ✓ Zoom (%)         X       100         Y       100         ✓ Rotate       C         C       0       Y         ✓ Center       X         X       0       Y         ✓ Opacity       A         A       100                                                                                                    | Animation<br>add modifier<br>z 0<br>add modifier<br>w 100%<br>add modifier<br>x 0<br>add modifier<br>add modifier<br>add modifier |
| Properties         ✓ Pan (%)         X       0       Y         ✓ Zoom (%)       Y       1         ✓ Zoom (%)       Y       100         ✓ Rotate       C       0       Y         C       0       Y       0         ✓ Center       X       0       -100         ✓ Opacity       100       100       100         ✓ Blur       R       0       -100       | Animation<br>add modifier<br>Z 0<br>add modifier<br>00%<br>add modifier<br>X 0<br>add modifier<br>ifier<br>add modifier          | Properties         ✓ Pan (%)         X       0         Y       1         ✓ Zoom (%)         X       100         Y       100         ✓ Rotate       0         C       0       Y         ✓ Center       X       0         ✓ Opacity       100       100         R       0       100                                            | Animation<br>Animation<br>Z 0<br>add modifier<br>B 100%<br>Add modifier<br>Add modifier<br>Add modifier<br>Add modifier<br>Add modifier    | Properties         ✓ Pan (%)         X 0 Y 1         ✓ Zoom (%)         X 100 Y 100         ✓ Rotate         C 0 Y 0         ✓ Center         X 0 Y 0         ✓ Opacity         A 100         ✓ Blur         R 0         -20                                                                                                    | Animation<br>add modifier<br>z 0<br>add modifier<br>w 100%<br>add modifier<br>x 0<br>add modifier<br>add modifier<br>add modifier |
| Properties         ✓ Pan (%)         X       0       Y         ✓ Zoom (%)         X       100       Y         ✓ Zoom (%)         X       100       Y         ✓ Rotate       0       Y         ✓ Center       X       0         ✓ Center       X       0         ✓ Opacity       100       0         Ø Blur       R       0         ✓ Color correction | Animation<br>add modifier<br>Z 0<br>add modifier<br>0 00%<br>add modifier<br>x 0<br>add modifier<br>fier<br>fier<br>add modifier | Properties         ✓ Pan (%)         X       0       Y         ✓ Zoom (%)         X       100       Y       100         ✓ Rotate       0       Y       0         ✓ Center       X       0       Y       0         ✓ Opacity       0       Y       0         ✓ Opacity       0       100       100         ✓ Color correction | Animation<br>Animation<br>add modifier<br>c c 0<br>add modifier<br>add modifier<br>add modifier<br>add modifier<br>add modifier            | Properties         ✓ Pan (%)         X       0       Y         ✓ Zoom (%)       Y       1         ✓ Zoom (%)       Y       100         ✓ Rotate       C       0       Y         C       0       Y       0         ✓ Center       X       0       Y       0         ✓ Center       X       0       Y       0         ✓ Opacity       A       100       100       100         ✓ Blur       -20       0       400       400 | Animation<br>add modifier<br>z 0<br>add modifier<br>w 100%<br>add modifier<br>x 0<br>add modifier<br>add modifier<br>add modifier |

## **Correzione colore**

| Color correction        | add filter |
|-------------------------|------------|
| ⊿ Levels                | 0-         |
| Black Point             | 0          |
| Midtones                | 0          |
| White Point             | 255        |
| ▲ Brightness / Contrast | ¢-         |
| Brightness              | 0          |
| Contrast                | 0          |
| ▲ Hue / Saturation      | ¢-         |
| Hue                     | 0          |
| Saturation              | 0          |
| Lightness               | 0          |
| ▲ Toning: Cyan          | ¢-         |
| Preset                  | Cyan ~     |
| Color                   |            |
| Amount                  | 100        |
| Coloration: Custom      | ¢-         |
| Preset                  | Custom ~   |
| Color                   |            |
| Amount                  | 100        |

### Levels

- Black Point Adjust the Black Point
- Mid Tones Adjust the Mid Point or Gamma
- White Point Adjust the White Point

#### **Brightness / Contrast**

- Brightness Adjust the Brightness of the Object
- Contrast Adjust the Contrast of the Object

#### Hue / Saturation

- Hue Adjust the Hue of the Object
- Saturation Adjust the Saturation of the Object

• Lightness - Adjust the Lightness of the Object

### Toning

- Preset Presently Cyan and Custom
- Colour Colour Picker
- Amount Fade the effect of the Toning

#### Coloration

Duplicate of Toning

#### **Key-Frame Time**

- Time in seconds from the beginning of the slide (e.g. 5.000 = 5 seconds)
- Select Global Time from beginning of project in the Tools Menu

### Modificatori

### **Animation Speed**

| P               | an (pt)         |      |          |        | add m | odifier |
|-----------------|-----------------|------|----------|--------|-------|---------|
| Х               | 512             | Y    | 0        | Z      | 0     |         |
| ~               | Animation       | spee | ed: Slov | v down |       | ۰.      |
| Accel. time (%) |                 | )    | 1        |        |       |         |
|                 | Decel. time (%) |      | )        | 56     |       |         |
| Start speed     |                 |      | 0        |        |       |         |
|                 | Final speed     |      |          | 0      |       |         |

- Acceleration Time and Deceleration Time can be set separately or together to produce the Speed Option effects of Version 8
- Combinations of Acceleration and Deceleration will produce an almost infinite number of "Smooth" Animation Speed Effects
- Start Impulse will either Slow Down (Negative values) or Speed Up (Positive values) the Start Phase of the Animation Speed set with Acceleration and Deceleration Times
- Final Braking will either Slow Down (Positive values) or Speed Up (Negative values) the Final Phase of the Animation Speed set with Acceleration and Deceleration Times
- "Bounce Effects" are possible by using Negative Values of either Start Impulse or Final Braking

### X, Y and Z Effects

|                                                                        | 4 F                                                         |                                                                                                    | 4 >        |
|------------------------------------------------------------------------|-------------------------------------------------------------|----------------------------------------------------------------------------------------------------|------------|
| Properties                                                             | Animation                                                   | ^ Properties                                                                                            | Animation  |
| Position (%)     X -80 Y -7(     Oscillation     Jumping     Ping pong | add mod<br>Animation speed<br>Pos.X →<br>Pos.Y →<br>Pos.Z → | <ul> <li>✓ Position (%)</li> <li>X -80 Y -70</li> <li>▲ X: Oscillation</li> <li>Amplitude 50</li> </ul> | add mod    |
| Shift Angie                                                            | add mod                                                     | Repeats 1<br>Shift (%) 0                                                                                |            |
| Z 0 Y 0                                                                | x 0                                                         | Y: Jumping     Amplitude 50                                                                             | 0-         |
| x 0 Y 0                                                                |                                                             | Repeats 1<br>Shift (%) 0                                                                                |            |
| <ul><li>✓ Opacity</li><li>A 100</li></ul>                              | add mod                                                     | ✓ Z: Ping pong                                                                                          | <b>0</b> - |
| ⊠ Blur<br>R 0                                                          | add mod                                                     | Repeats 1<br>Shift (%) 0                                                                                |            |
| Color correction                                                       | add mod                                                     | ⊿ Z: Shift                                                                                              | 0-         |
| KeyFrame time 2.0                                                      | 00 🔹                                                        | Amplitude 50<br>Repeats 1<br>Shift (%) 0                                                                |            |

#### Oscillation

- Choose X, Y or Z and then click on Oscillation
- Amplitude = the Width (or Height) of the parent frame of the Object (Positive or Negative)
- Repeats = Number of Oscillations
- Shifts = Shifts the Centre of the Oscillation

|                |     |           | 4       | • |
|----------------|-----|-----------|---------|---|
| Properties     |     | Animation |         |   |
|                |     |           |         | ^ |
| Position (%)   |     |           | add mod | • |
| X 0 Y          | 100 | Z         | 0       |   |
| X: Oscillation |     |           | •       | • |
| Repeats        | 2   |           |         |   |
| Amplitude      | 100 |           |         |   |
| Shift (%)      | 0   |           |         |   |
| Y: Oscillation |     |           | 0       | • |
| Repeats        | 2   |           |         |   |
| Amplitude      | 100 |           |         |   |
| Shift (%)      | 25  |           |         |   |

# Il menu Maschera

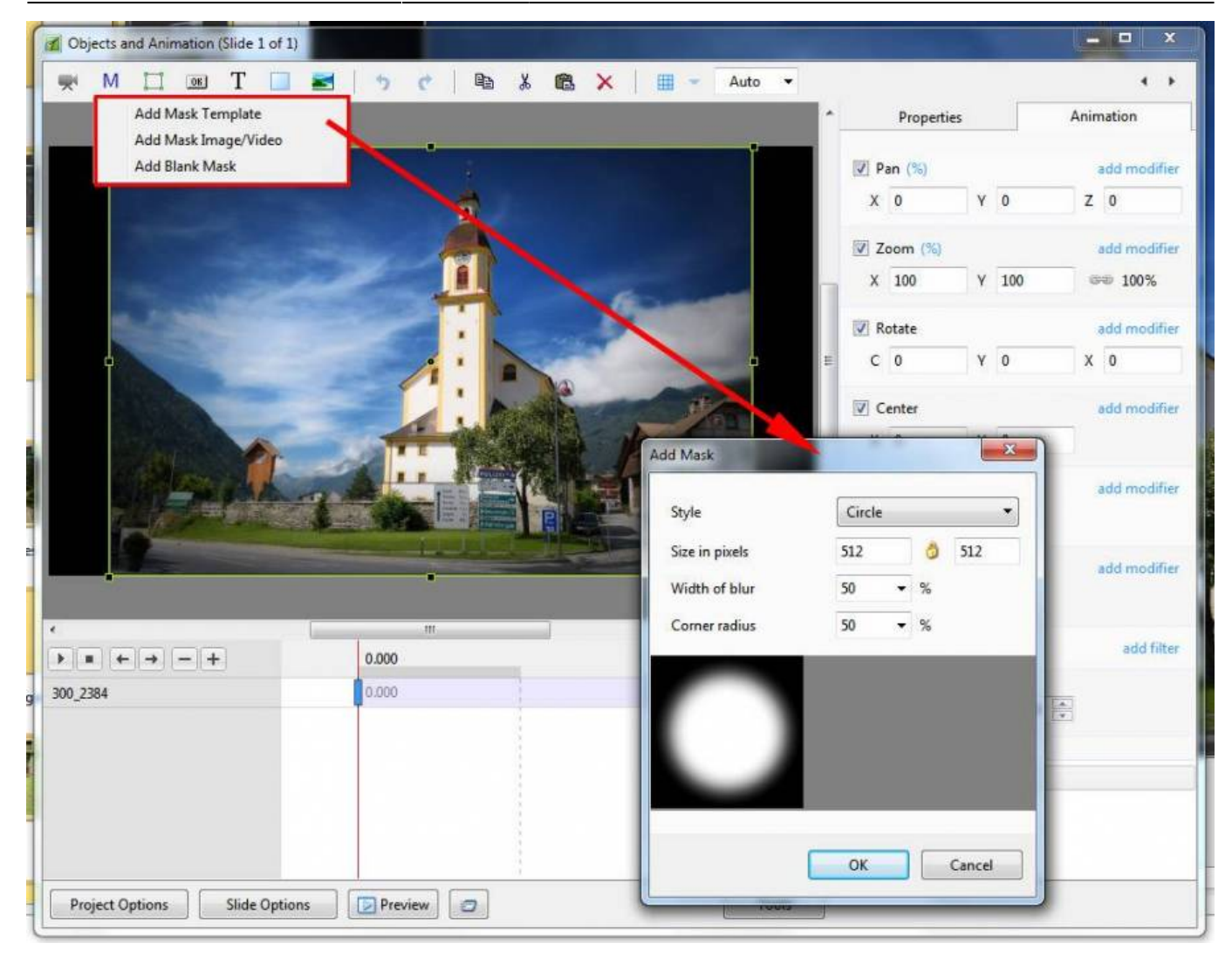

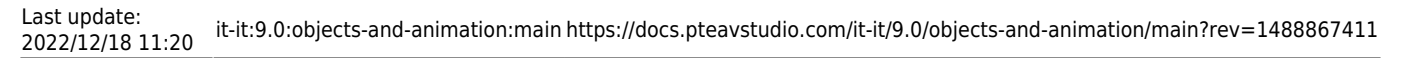

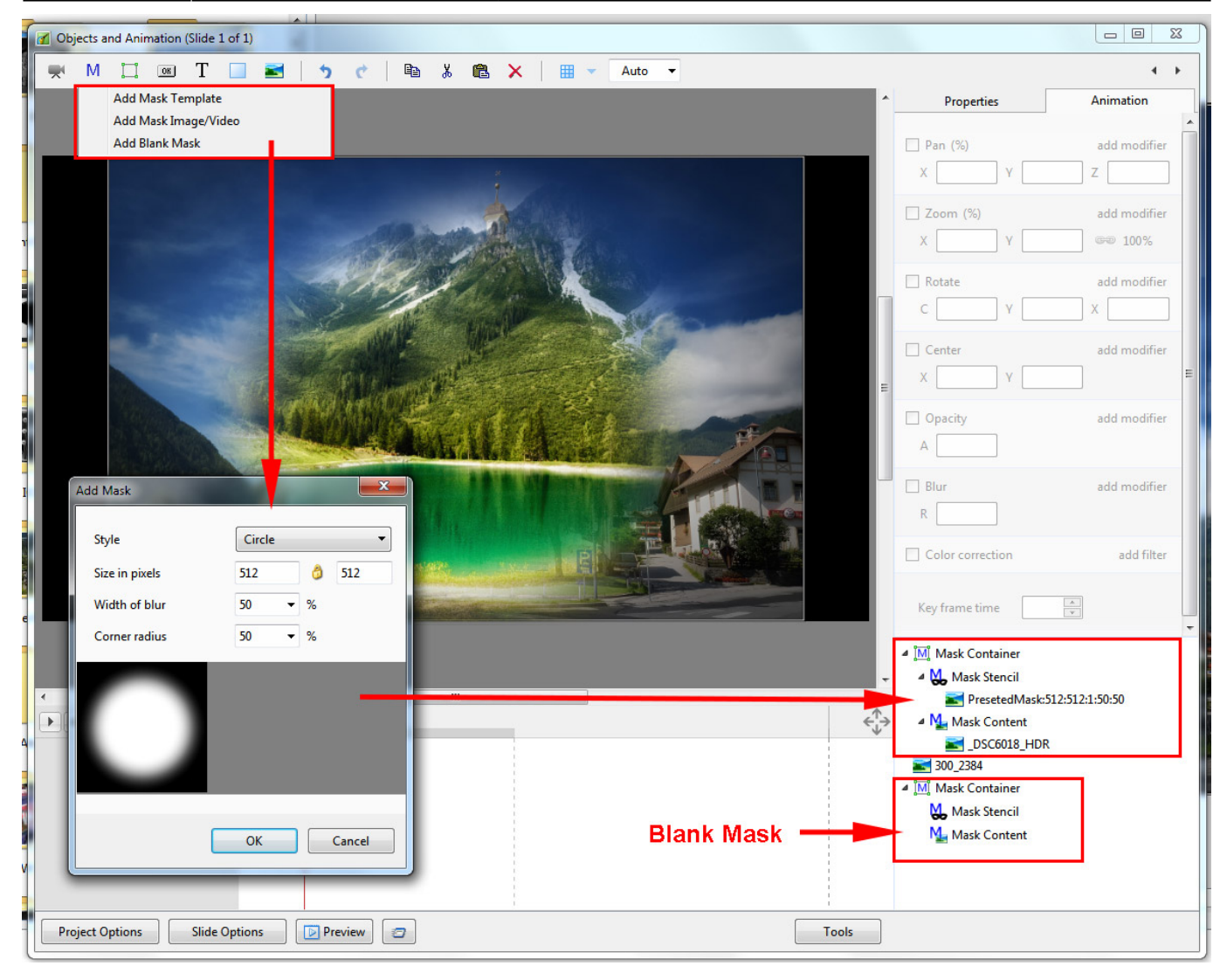

You can use any object as a masking layers in Mask Stencil container. For example, use a Text object as a mask.

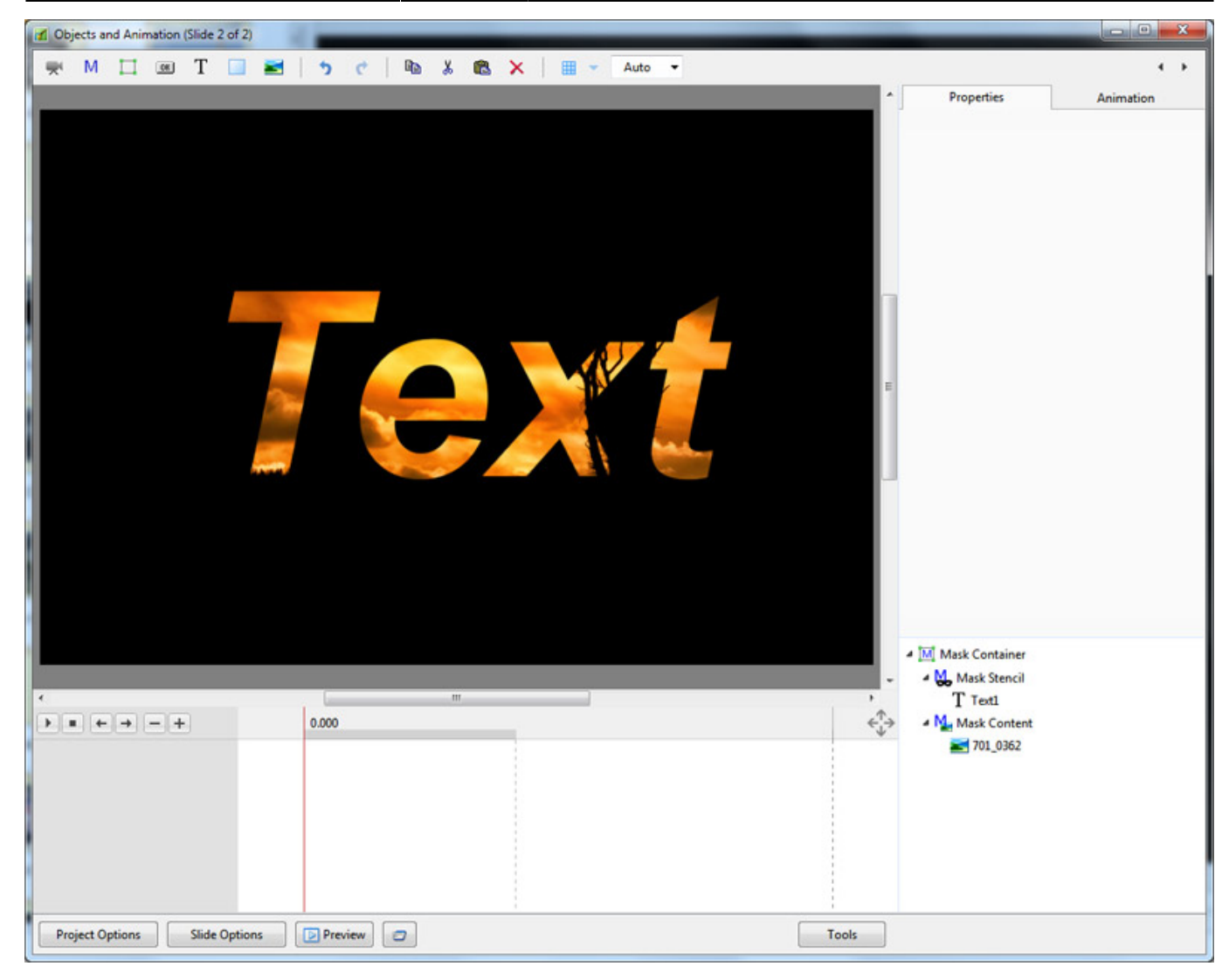

### Menu Strumenti

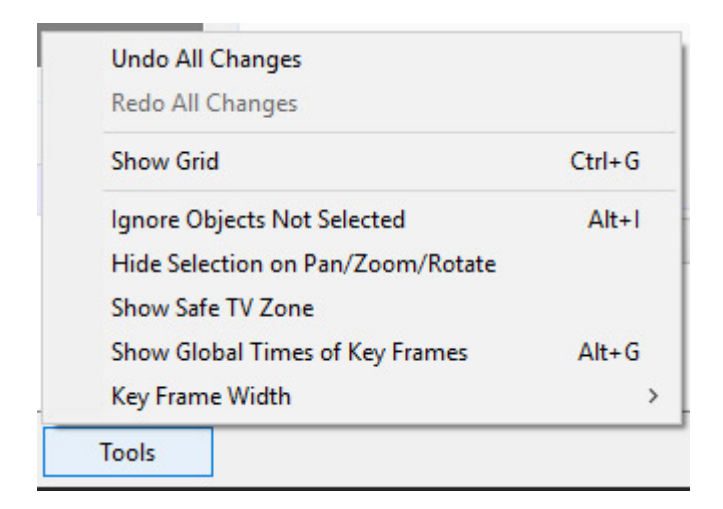

- New item When Ticked Shows Global Times of Key Frames from the beginning of the Project When Un-ticked Times are shown from the beginning of the Slide
- New Item Edit the Width/thickness of a Key Frame

From: https://docs.pteavstudio.com/ - **PTE AV Studio** 

Permanent link: https://docs.pteavstudio.com/it-it/9.0/objects-and-animation/main?rev=1488867411

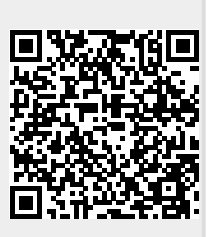

Last update: 2022/12/18 11:20